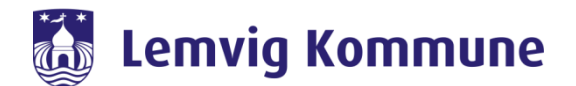

## Vejledning – WebEx – Sådan kalder jeg borgere ind til møde i WebEx

WebEx er Lemvig Kommunes nye redskab til at skabe forbindelse til hinanden. Det samler Jabber og WebEx Meeting i et nyt program kaldet WebEx.

WebEx er et program, som skal installeres på jeres computer eller iPad. Via programmet kan i chatte med jeres kollegaer, holde videomøder eller bruge det som en softphone. Man kan godt deltage i et videomøde, uden at have programmet installeret.

## Sådan kalder jeg borgere ind til møde i WebEx

1. Åben Outlook og tryk på: "Planlæg møde", som er i Venstre hjørne af Outlook

| $\mathcal{O}$ | ୨୫- ବ              | ÷                        |                                   |          |                |             |           |                  |            |                    |  |
|---------------|--------------------|--------------------------|-----------------------------------|----------|----------------|-------------|-----------|------------------|------------|--------------------|--|
| Filer         | Hjem               | Send/modtag              | Mappe                             | Vis      | s Tilføjelsesr |             | rogrammer |                  | Hjælp      | ComArchive         |  |
| Ny<br>mail d  | Nye<br>elementer ~ | Mød Planlæg<br>nu møde v | © Ignorer<br>₨ Ryd op<br>₯ Uønske | ~<br>t ~ | )<br>Slet      | <br>Arkivér | Besvar    | Svar<br>til alle | Videresend | 🗄 Møde<br>🛱 Mere ~ |  |
| Ny            |                    | Weber                    |                                   | Slet     | Slet           |             |           |                  | Besvar     |                    |  |
| ∽Favo         | ritter             | ፈ ን                      | <                                 |          |                |             |           |                  |            |                    |  |
| Inbox         |                    |                          | Alt Ulæst                         |          |                |             |           |                  |            |                    |  |
| Sent Items    |                    |                          |                                   | 章        |                | ት 🕘 Fra     |           |                  | Emne       |                    |  |
| Deleted Items |                    |                          | 79 ∨ I dag                        |          |                |             |           |                  |            |                    |  |

- 2. Hvis det er første gang du indkalder til et WebEx møde, så vil der komme en boks frem, som vil bede om din e-mail.
- 3. Derefter vil der komme en mødeinvitation frem, hvor du skal indtaste din egen e-mail adresse, tidspunkt og sted. OBS! Du må ikke slette de to linjer som står i invitationen!

| <b>8</b> 9 9                        |                                                                                                    | + ⊽ Test møde - Møde                                                                                                    |                                                    |        |     |  |  |
|-------------------------------------|----------------------------------------------------------------------------------------------------|----------------------------------------------------------------------------------------------------|----------------------------------------------------|--------|-----|--|--|
| Filer Mø                            | ide Planlæg                                                                                                    | ningsassistent Indsæt Tegning Formatér tekst Gennemse Hjælp 🔉 Fortæl mig, hvad du vil foretage dig                                                                                                    |                                                    |        |     |  |  |
| IIII IIII<br>Slet → ~<br>Handlinger | Annuller<br>Webex-møde<br>Web                                                                                                    | Skift<br>indstillinger     Sign     Send     Madenset     Adressekantotek<br>(Madenset     Adressekantotek<br>(Madenset     Adressekantotek<br>(Madenset     Vs sonc     Oppuget     Op     Annulle     District     District <thdistr< th="">     District     Distri</thdistr<> | Tilføjelsesprogr<br>til Office<br>Tilføjelsesprogr | ammer  | ,   |  |  |
| (i) Du har ikk                      | ke sendt mødeinvil                                                                                                    | tationen endnu.                                                                                                    | Rum                                                | finder | * × |  |  |
| $\triangleright$                    | Titel                                                                                                    | Test møde                                                                                                    |                                                    |        | ^   |  |  |
| Send                                | Qbligatorisk                                                                                                    | Indtast din egen e-mail adresse her.                                                                                                    | -                                                  |        |     |  |  |
|                                     | <u>V</u> algfri                                                                                                    |                                                                                                    | -                                                  |        |     |  |  |
|                                     | Starttidspunkt                                                                                                    | ti 05-01-2021                                                                                                    | -                                                  |        |     |  |  |
|                                     | Sl <u>u</u> ttidspunkt                                                                                                    | ti 05-01-2021 🗍 10:30 🔻 🔂 Gør til gentagelse                                                                                                    |                                                    |        |     |  |  |
|                                     | Sted                                                                                                    | Test virtuelt made                                                                                                    |                                                    |        |     |  |  |
| Følgende t<br>Et Webex-mø           | Følgende tekst må ikke slettes eller ændres<br>Et Webex-møde er tilføjet. Oplysninger om mødet erstatter dette afsnit, når du har gemt og sendt denne invitation. |                                                                                                    |                                                    |        |     |  |  |
| delt mappe 🖒                        | Calendar                                                                                                    |                                                                                                    | _                                                  |        | ~   |  |  |

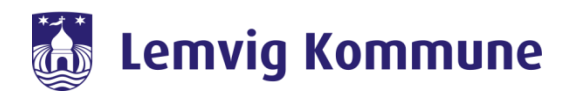

- 4. Åbn mødeinvitationen fra din kalender i Outlook
- 5. Kopier hele mødeinvitationen og sæt den ind i et Word dokument (navngiv dokument med et sigende navn)
- 6. Tryk på "send digital/OneTooX" ikonet i Word dokumentet

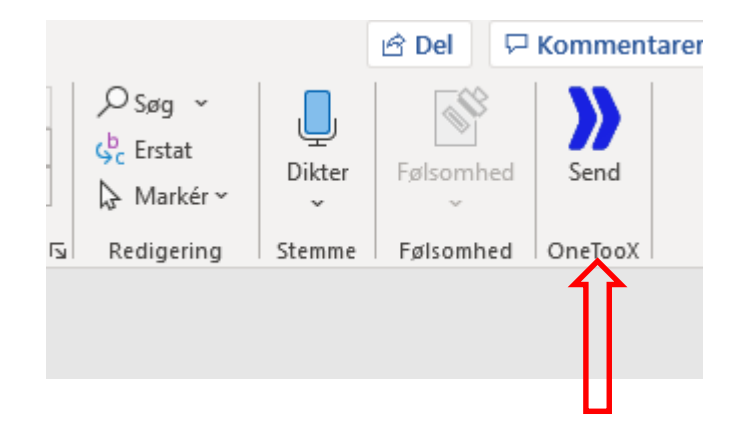

## 8. Du skal nu udfylde CPR og trykke send

| >>> OneTooX - 0665_N-HRITOEK007_1                                                                                                    | _                   |        | ×          |  |  |  |  |  |  |
|----------------------------------------------------------------------------------------------------|---------------------|--------|------------|--|--|--|--|--|--|
| Forsendelse Forsendelsesliste Gemte bilag Indstillinger Om OneTooX                                                                                                    |                     |        |            |  |  |  |  |  |  |
| Dokumenttype: Alm brev 🗸                                                                                                    |                     |        |            |  |  |  |  |  |  |
| Afleveringssted: Prøv først Digital Post ellers Fjernprint 🗸                                                                                                    |                     |        |            |  |  |  |  |  |  |
| Tilføj returadresse 🔽 Land: Danmark 🗸 Prioritet: B - Economique 🗸                                                                                                    |                     |        |            |  |  |  |  |  |  |
| Personnr./CVR:   Dokumenttitel: Brev fra Lemvig                                                                                                    |                     |        |            |  |  |  |  |  |  |
| Svarpostkasse: Ingen svarmulighed V                                                                                                    |                     |        |            |  |  |  |  |  |  |
| Svaremne: <intet emne=""> V</intet>                                                                                                    |                     |        |            |  |  |  |  |  |  |
| Arkivér 🗌                                                                                                    |                     |        |            |  |  |  |  |  |  |
| Brev fra Lemvig   Digital   >     1 side i dokumentet (61 KB)   Post >   >     0,24 kr.   0,24 kr.   >     Din forsendelse har ingen bilag. Tilføj bilag fra bilagsbakken ved at klikke eller trække, eller tilføj bilag fra Windows ved at trække   At trække | kke<br>nje til fors | endels | <b>e</b> n |  |  |  |  |  |  |
| Hent bilag Vis forsendelse Send                                                                                                    |                     |        |            |  |  |  |  |  |  |